## **Position de drapeaux**

La fonction Position de drapeaux vous permet d'imprimer des cartes complètes de Position de drapeaux. Vous accédez à cette fonction sous **Compétitions/Imprimer.../Position de drapeaux** ou en cliquant sur le bouton "Imprimer les cartes de score" dans la boîte de dialogue. **Position de drapeaux** et choisissez d'abord le tournoi. Sélectionnez le tour concerné et saisissez ensuite les données :

| II-F05         | ations:     |                         | enberg id  | b LOCH, A | 29.01.20 | ſ                                                                                        |     |
|----------------|-------------|-------------------------|------------|-----------|----------|------------------------------------------------------------------------------------------|-----|
| <u>A</u> ktuel | le Runde:   | Turnier <u>T</u> urnier |            |           |          |                                                                                          |     |
| Inform         | ations-Te   | 🔒 Drucken               | F8         |           |          |                                                                                          |     |
| <u>1</u> . w   | lir wüns    |                         |            |           |          |                                                                                          |     |
| <u>2</u> .     |             |                         |            |           |          |                                                                                          |     |
| <u>3</u> . M   | lessung     | ab Anfang               | Grün (in   | M.)       |          |                                                                                          |     |
| Loch           | Vorne       | Seite                   | Loch       | Vorne     | Seite    | 🟋 Reset                                                                                  | 15  |
| 1              | 10          | R11                     | <u>1</u> 0 |           |          | 🔚 Laden                                                                                  | F9  |
| 2              | 5           | L6                      | <u>1</u> 1 |           |          | 💾 Speichern                                                                              | F11 |
| 3              | 8           | R12                     | <u>1</u> 2 |           |          |                                                                                          |     |
| 4              |             |                         | <u>1</u> 3 |           |          |                                                                                          |     |
| 5              |             |                         | <u>1</u> 4 |           |          |                                                                                          |     |
| 6              |             |                         | <u>1</u> 5 |           |          |                                                                                          |     |
| 7              |             |                         | <u>1</u> 6 |           |          |                                                                                          |     |
| 8              |             |                         | <u>1</u> 7 |           |          |                                                                                          |     |
| 9              |             |                         | <u>1</u> 8 |           |          |                                                                                          |     |
| _              |             |                         |            |           |          |                                                                                          |     |
| 🖌 En           | iglische Be | schriftung              |            |           |          | <u></u> <u> </u> <u> </u> <u> </u> <u> </u> <u> </u> <u> </u> <u> </u> <u> </u> <u> </u> |     |

Si vous utilisez la Inscription en anglais veuillez cocher la case.

Si vous terminez le processus avec *Imprimer* (F8), quatre cartes Position de drapeaux sont imprimées sur une feuille A4. Il suffit ensuite de découper la feuille.

CONSEIL Notez également le bouton **Reset** (1) qui permet de vider la fenêtre afin de pouvoir saisir de nouvelles données. En outre, il est possible de **Enregistrer** et **Charger** (2) est très pratique et permet d'économiser beaucoup de travail. Veuillez laisser le chemin d'accès au fichier (PC CADDIE\Texte\) et l'extension de fichier tels que PC CADDIE les propose.

Cette fonction permet également de saisir les positions de drapeaux qui seront imprimées sur les cartes de score. Si vous ne souhaitez pas imprimer de cartes de Position de drapeaux, vous pouvez

cliquer sur *Fin* Toutes les données sont enregistrées et prêtes pour l'impression des cartes de score.

Allez d'abord sur **Jeux de compétition/Imprimer.../Cartes de score** et sélectionnez le tournoi correspondant. Ici aussi, vous pouvez utiliser le bouton **Position de drapeaux** pour saisir et/ou vérifier à nouveau les positions.

| Scorekarten:                                     | Flūhli Sōrenberg 18 Loch - 29.01.20                       | ? X                   |
|--------------------------------------------------|-----------------------------------------------------------|-----------------------|
|                                                  |                                                           |                       |
| Тур                                              | 1: Scorekarte mit Rahr 💌 Ein <u>s</u> tellungen           | 4 ≡ ▶                 |
| <u>R</u> eihenfolge                              | Start-Reihenfolge                                         | 1. Runde 💌            |
| <u>N</u> ame:                                    | Flühli Sörenberg 18 Loch Turnier <datum></datum>          |                       |
| Information:                                     | Einzel - Stableford; 18 Löcher                            | 🖶 Drucken F8          |
| Angaben —<br>St <u>a</u> rtzeit<br>Vorrundenerge | ✓ Handicap ✓ Marker ✓ Sollzeiten ebnis NETTO-Ergebnisse ▼ | <u>V</u> on-Bis       |
| Zeit <u>b</u> ereich                             |                                                           | <u>E</u> inzel-Person |
| von <u>L</u> och                                 | 1 0:00 Uhr                                                |                       |
|                                                  | bis Loch 19: 99:591 Uhr                                   | 📑 Ende                |

En cliquant sur le bouton *Paramètres* vous accédez à la fenêtre suivante :

| corekarten-Einstellunger                                                                                                    | n                                                                                                    |                                               |                                  |                                                                                                    | ? 🗆 🗙                 |  |  |  |  |  |  |
|----------------------------------------------------------------------------------------------------|----------------------------------------------------------------------------------------------------|-----------------------------------------------|----------------------------------|----------------------------------------------------------------------------------------------------|-----------------------|--|--|--|--|--|--|
| Bezeichnung dieses Typs:<br>Anzeige der Handicap-Striche:                                                                                             |                                                                                                    | <b>√</b> <u>о</u> к                           |                                  |                                                                                                    |                       |  |  |  |  |  |  |
| Angabe immer oder nicht be                                                                                                    | im Zählspiel:                                                                                                    | ni                                            | cht beim Zäł                     | Abbruch                                                                                                    |                       |  |  |  |  |  |  |
| Darstellung als Striche oder 2                                                                                                    | liffern:                                                                                                    | St                                            | riche                            | •                                                                                                    |                       |  |  |  |  |  |  |
| ✓ bei Vierball oder Aggrega                                                                                                    | at beide Spieler auf                                                                                                    | f eine K                                      | arte                             |                                                                                                    | <u>T</u> ees anpassen |  |  |  |  |  |  |
| Zusatzinformation bei Einzelspi                                                                                                    | Zusatzinformation bei Einzelspielern: <pre></pre> <pre></pre> <pre< td=""></pre<> |                                               |                                  |                                                                                                    |                       |  |  |  |  |  |  |
|                                                                                                    |                                                                                                    |                                               |                                  |                                                                                                    |                       |  |  |  |  |  |  |
| Papierformat: DIN A4 - Por                                                                                                    | trait (hoch) - Manu                                                                                                    | eller Eir                                     | nzug                             |                                                                                                    |                       |  |  |  |  |  |  |
| Verschiebung des Ausdrucks:<br>Element                                                                                                    | nach rech<br>Position                                                                                                    | its:                                          | 1.00<br>Schrift                  | unten: 5.00 mm                                                                                                    |                       |  |  |  |  |  |  |
| Damen hint. Standardabs.                                                                                                    | 61.5                                                                                                    | 0.0                                           | MZ ^                             | Neues Element F2                                                                                                    |                       |  |  |  |  |  |  |
|                                                                                                    |                                                                                                    |                                               |                                  |                                                                                                    |                       |  |  |  |  |  |  |
| HCP-Verteilung                                                                                                    | 71.0                                                                                                    | 0.0                                           | MZ                               | <u>b</u> earbeiten F7                                                                                                    |                       |  |  |  |  |  |  |
| HCP-Verteilung<br>Par                                                                                                    | 71.0<br>79.0                                                                                                    | 0.0<br>0.0                                    | MZ<br>MZ                         | <u>b</u> earbeiten F7                                                                                                    |                       |  |  |  |  |  |  |
| HCP-Verteilung<br>Par<br>Striche, 1. Spieler                                                                                                    | 71.0<br>79.0<br>83.5                                                                                                    | 0.0<br>0.0<br>0.0                             | MZ<br>MZ<br>ML                   | <u>b</u> earbeiten F7<br><u>e</u> ntfernen F5<br>In der Liste <u>h</u> och                                                                                                    |                       |  |  |  |  |  |  |
| HCP-Verteilung<br>Par<br>Striche, 1. Spieler<br>Striche, 2. Spieler                                                                                   | 71.0<br>79.0<br>83.5<br>95.5                                                                                                    | 0.0<br>0.0<br>0.0<br>0.0                      | MZ<br>MZ<br>ML                   | <u>b</u> earbeiten F7 <u>e</u> ntfernen F5 . In der Liste <u>h</u> och                                                                                                    |                       |  |  |  |  |  |  |
| HCP-Verteilung<br>Par<br>Striche, 1. Spieler<br>Striche, 2. Spieler<br>Striche, 3. Spieler                                                            | 71.0<br>79.0<br>83.5<br>95.5<br>103.5                                                                                                    | 0.0<br>0.0<br>0.0<br>0.0<br>0.0               | MZ<br>MZ<br>ML<br>ML             | <ul> <li><u>b</u>earbeiten F7</li> <li><u>e</u>ntfernen F5</li> <li>In der Liste <u>h</u>och</li> <li>In der Liste <u>t</u>ief</li> </ul>                                                                          |                       |  |  |  |  |  |  |
| HCP-Verteilung<br>Par<br>Striche, 1. Spieler<br>Striche, 2. Spieler<br>Striche, 3. Spieler<br>Striche, 4. Spieler                                     | 71.0<br>79.0<br>83.5<br>95.5<br>103.5<br>111.5                                                                                                    | 0.0<br>0.0<br>0.0<br>0.0<br>0.0               | MZ<br>MZ<br>ML<br>ML<br>ML       | <ul> <li><u>b</u>earbeiten</li> <li><u>e</u>ntfernen</li> <li>F5</li> <li>In der Liste <u>h</u>och</li> <li>In der Liste <u>t</u>ief</li> <li>In Datei sgeichern</li> </ul>                                        |                       |  |  |  |  |  |  |
| HCP-Verteilung<br>Par<br>Striche, 1. Spieler<br>Striche, 2. Spieler<br>Striche, 3. Spieler<br>Striche, 4. Spieler<br>Sollzeit                         | 71.0<br>79.0<br>83.5<br>95.5<br>103.5<br>111.5<br>11.0                                                                                                    | 0.0<br>0.0<br>0.0<br>0.0<br>0.0<br>0.0        | MZ<br>MZ<br>ML<br>ML<br>ML<br>MZ | <ul> <li><u>b</u>earbeiten</li> <li><u>e</u>ntfernen</li> <li>F5</li> <li>In der Liste <u>h</u>och</li> <li>In der Liste <u>t</u>ief</li> <li>In Datei s<u>p</u>eichern</li> <li>Von Datei <u>l</u>aden</li> </ul> |                       |  |  |  |  |  |  |
| HCP-Verteilung<br>Par<br>Striche, 1. Spieler<br>Striche, 2. Spieler<br>Striche, 3. Spieler<br>Striche, 4. Spieler<br>Sollzeit<br>Pin-Positions, Front | 71.0<br>79.0<br>83.5<br>95.5<br>103.5<br>111.5<br>11.0<br>115.0                                                                                                    | 0.0<br>0.0<br>0.0<br>0.0<br>0.0<br>0.0<br>0.0 | MZ<br>ML<br>ML<br>ML<br>ML<br>MZ | <ul> <li><u>b</u>earbeiten</li> <li><u>e</u>ntfernen</li> <li>In der Liste <u>h</u>och</li> <li>In der Liste <u>t</u>ief</li> <li>In Datei speichern</li> <li>Von Datei <u>l</u>aden</li> </ul>                    |                       |  |  |  |  |  |  |

Il y a ici les "blocs" de la carte de score "Position de drapeaux, Front" et "Position de drapeaux, Side" qui doivent apparaître sur la carte de score. S'ils ne sont pas présents dans la sélection, ils peuvent être ajoutés en cliquant sur le bouton **Nouvel élément** (F2) peuvent être sélectionnés. Un double-clic permet d'ouvrir l'élément et de définir les positions sur la carte de score.

| Element bearbeiten |                                                                                              |               |              |   |  |  |  |  |  |  |  |  |  |
|--------------------|----------------------------------------------------------------------------------------------|---------------|--------------|---|--|--|--|--|--|--|--|--|--|
|                    | Pin-Positions, Front                                                                         |               |              |   |  |  |  |  |  |  |  |  |  |
| 🗹 Diese            | Information druc                                                                             | × Abbruch     |              |   |  |  |  |  |  |  |  |  |  |
| Position:          | von links:                                                                                   | 115.00        | mm           |   |  |  |  |  |  |  |  |  |  |
|                    | von oben:                                                                                    | 0.00          | mm           |   |  |  |  |  |  |  |  |  |  |
| Größe:             | horizontal:                                                                                  | 0.00          | mm           |   |  |  |  |  |  |  |  |  |  |
|                    | vertikal:                                                                                    |               |              |   |  |  |  |  |  |  |  |  |  |
| (Die (<br>lasse    | (Die Größe können Sie normalerweise auf 0,00<br>lassen, sie wird dann automatisch angepaßt!) |               |              |   |  |  |  |  |  |  |  |  |  |
| Schrift:           | Grundtyp:                                                                                    | Schmal        |              | • |  |  |  |  |  |  |  |  |  |
|                    | Punktgröße:                                                                                  | 0.0           | (0=Standard) |   |  |  |  |  |  |  |  |  |  |
|                    | Ausrichtung                                                                                  | t             | •            |   |  |  |  |  |  |  |  |  |  |
|                    | Drehung:                                                                                     |               |              |   |  |  |  |  |  |  |  |  |  |
|                    | Stil:                                                                                        |               |              |   |  |  |  |  |  |  |  |  |  |
|                    | Unterstrichen                                                                                |               |              |   |  |  |  |  |  |  |  |  |  |
|                    |                                                                                              | <u>K</u> ursi |              |   |  |  |  |  |  |  |  |  |  |
|                    |                                                                                              |               |              |   |  |  |  |  |  |  |  |  |  |

Enregistrez toujours votre projet de carte de score sous un nouveau nom et ne modifiez pas votre modèle par défaut.

Lorsque vous avez inséré les blocs et les avez positionnés de manière adéquate sur la carte de score, confirmez avec **OK POUR VALIDER.** Cliquez ensuite sur **Imprimer** (F8) et contrôlez la position sur la carte score :

| 17 | Druck: PC CADDIE Cup - Scorekarte [Fertig]                                                  |      |                  |                  |                 |                 |               |     |         |  |  |       |      |       |            |       |
|----|---------------------------------------------------------------------------------------------|------|------------------|------------------|-----------------|-----------------|---------------|-----|---------|--|--|-------|------|-------|------------|-------|
| 2  | 🔧 🔁 Kopieren [F6] 🛃 Speichern [F7] 🍓 Drucken [F8] Seite 1/9 100% PC CADDIE Cup - Scorekarte |      |                  |                  |                 |                 |               |     |         |  |  |       |      |       |            |       |
|    | BC CADDIE Cup 15 01 11                                                                      |      |                  |                  |                 |                 |               |     |         |  |  |       |      | i â   |            |       |
|    | Einzel-Zählspiel nach Stableford; 18 Löcher                                                 |      |                  |                  |                 |                 |               |     |         |  |  |       |      |       |            |       |
|    | Heck, Axel (2,5)                                                                            |      |                  |                  |                 |                 |               |     |         |  |  |       |      |       |            |       |
|    | Wittenbeck, Ostsee G 18 Loch - Golf Club Langenstein                                        |      |                  |                  |                 |                 |               |     |         |  |  |       |      |       |            |       |
|    | heax Tee 1, 10:20 Uhr 2 GELB CR: 71.6 / Slope: 129                                          |      |                  |                  |                 |                 |               |     |         |  |  |       |      |       |            |       |
|    | Zeit                                                                                        | Loch | Champ.<br>Herren | Normal<br>Herren | Champ.<br>Damen | Normal<br>Damen | Vorg<br>Vert. | Par | Spieler |  |  | Front | Side |       |            |       |
|    | 10:20                                                                                       | 1    | 382              |                  | 355             | 332             | 5             | 4   |         |  |  | 10    | R11  |       |            |       |
|    | 10:26                                                                                       | 2    | 396              |                  | 372             | 324             | 3             | 4   |         |  |  | 5     | L6   |       |            |       |
|    | 10:32                                                                                       | 3    | 486              |                  | 466             | 413             | 7             | 5   |         |  |  | 8     | R12  |       | 6          |       |
|    | 10:39                                                                                       | 4    | 346              |                  | 319             | 279             | 13            | 4   |         |  |  | 9     | R8   |       | e (3       |       |
|    | 10:45                                                                                       | 5    | 203              |                  | 188             | 154             | 11            | 3   |         |  |  | 8     | L12  | hler  | mari       |       |
|    | 10:50                                                                                       | 6    | 364              |                  | 333             | 293             | 9             | 4   |         |  |  | 7     | L5   | ft Zä | Rose       |       |
|    | 10:56                                                                                       | 7    | 137              |                  | 117             | 96              | 17            | 3   |         |  |  | 8     | R4   | chrit | uickert, F |       |
|    | 11:01                                                                                       | 8    | 360              |                  | 343             | 302             | 1             | 4   | /       |  |  | 9     | L7   | nters |            |       |
|    | 11:07                                                                                       | 9    | 433              |                  | 411             | 380             | 15            | 5   |         |  |  | 11    | R10  | 5     | đ          |       |
|    |                                                                                             | Out  | 3107             |                  | 2904            | 2573            |               | 36  |         |  |  |       |      |       |            |       |
|    | 11:24                                                                                       | 10   | 399              |                  | 374             | 343             | 6             | 4   |         |  |  | 11    | L4   |       |            |       |
|    | 11:30                                                                                       | 11   | 339              |                  | 320             | 275             | 16            | 4   |         |  |  | 12    | R9   |       |            |       |
|    | 11:36                                                                                       | 12   | 391              |                  | 372             | 336             | 8             | 4   |         |  |  | 6     | L7   |       |            |       |
|    | 11:42                                                                                       | 13   | 170              |                  | 160             | 136             | 18            | 3   |         |  |  | 8     | L6   |       |            |       |
|    | 11:47                                                                                       | 14   | 467              |                  | 452             | 408             | 10            | 5   |         |  |  | 9     | R12  |       |            |       |
|    | 11:54                                                                                       | 15   | 536              |                  | 505             | 443             | 4             | 5   |         |  |  | 9     | R11  |       |            | -     |
| •  |                                                                                             |      |                  |                  |                 |                 |               |     |         |  |  |       |      |       |            | ai ai |